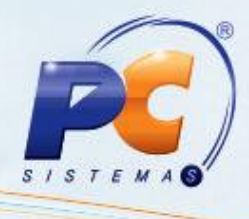

## Apresentação

A partir de agora a recuperação de pedidos de venda cadastrados na rotina 316 – Digitar Pedido de Venda, caso ocorra falha de conexão, energia ou travamento do computador será realizada através do novo arquivo XML.

Este tutorial contém orientações que ajudam o usuário a recuperar dados digitados no pedido de venda.

## 1. Procedimentos iniciais

Para recuperar pedidos de venda, primeiramente siga os procedimentos abaixo:

- Acesse a rotina 316 Digitar Pedido de Venda a partir da versão, clique no botão Parâmetros;
- Marque a opção Habilitar Gravação de Itens Arquivo XML, informe o destino do arquivo no campo Diretório de gravação dos arquivos, e em seguida clique no botão Confirmar;

| Parâmetros da rotina.<br>Winthor - PC Sistemas                                                                                                    |                                                                                            | ? 🛛 _ 🗆 X          |
|----------------------------------------------------------------------------------------------------|--------------------------------------------------------------------------------------------|--------------------|
| Parâmetros * Apenas para quem não utiliza a<br>Cód. Filial Venda : configuração via cadastro de usuário.<br>Cód. Filial NF: * Apenas para quem utiliza tabelas<br>de preços por cliente (PCTABPRCLI).<br>Tipo de Venda Padrão: 1 • | ✓ Habilitar Gravação de Itens Arquivo XML<br>Diretório de gravação dos arquivos<br>c:\temp |                    |
| Utilizar quantidade zerada como Default na venda Call Center.                                                                                                    | gyçues opçues ava ro opçues aba ro Transierencia ven                                       |                    |
| Localizar                                                                                                    | R <u>e</u> staurar Confin                                                                  | nar <u>E</u> echar |
|                                                                                                    |                                                                                            |                    |

© Todos os direitos reservados. - PC Sistemas - v1.0- Data: 31/07/2012

Capacitação Continuada: A PC Sistemas disponibiliza soluções em treinamento, através de modalidades de ensino que vão ao encontro da necessidade especifica do cliente, buscando satisfazer seu objetivo na relação de investimento x benefício. São oferecidos cursos presenciais e à distância. Os treinamentos presenciais podem ser ministrados em todos os Centros de Treinamentos da PC ou na empresa do cliente (In Loco). Conheça nossos programas de capacitação continuada, acessando o site www.treinamentopc.com.br/

## 2. Recuperar pedido de venda

Para recuperar pedido de venda siga os procedimentos abaixo:

- 1) Acesse a rotina 316, informe o Cliente e pressione a tecla F10;
- 2) Selecione a aba Itens(F5), e clique no botão para importar os itens informados após a falha de energia, conexão ou travamento, será aberta a tela seguinte, com o local de destino, informando a data atual do sistema e o numero do pedido. Clique no botão OK para confirmar.

| Lista de Arquivos Xml | ×  |
|-----------------------|----|
| C:\temp               |    |
|                       |    |
|                       |    |
|                       |    |
|                       |    |
|                       |    |
|                       |    |
|                       |    |
|                       |    |
|                       |    |
|                       |    |
|                       |    |
|                       |    |
|                       |    |
|                       | Qk |
|                       |    |

3) Clique no botão para incluir o item e em seguida clique no botão **Gravar** para gravar o pedido.

Importante: O botão será desabilitado após inclusão de itens. O pedido recuperado será deletado do diretório ao gravar o pedido.

© Todos os direitos reservados. - PC Sistemas - v1.0- Data: 31/07/2012

Página 2 de 2

Capacitação Continuada: A PC Sistemas disponibiliza soluções em treinamento, através de modalidades de ensino que vão ao encontro da necessidade específica do cliente, buscando satisfazer seu objetivo na relação de investimento x benefício. São oferecidos cursos presenciais e à distância. Os treinamentos presenciais podem ser ministrados em todos os Centros de Treinamentos da PC ou na empresa do cliente (In Loco). Conheça nossos programas de capacitação continuada, acessando o site www.treinamentopc.com.br/